## <u>Comment vous inscrire à</u> <u>une formation JRW-LANGUAGES</u> <u>avec votre CPF (Compte Personnel de Formation)</u>

Sur le site <u>https://www.moncompteformation.gouv.fr</u> Une fois connecté à votre espace privé Au menu d'accueil sélectionnez **RECHERCHE** 

Puis à Chercher une formation saisissez simplement la Langue: ANGLAIS ALLEMAND ou FRANCAIS et lancez 🧕

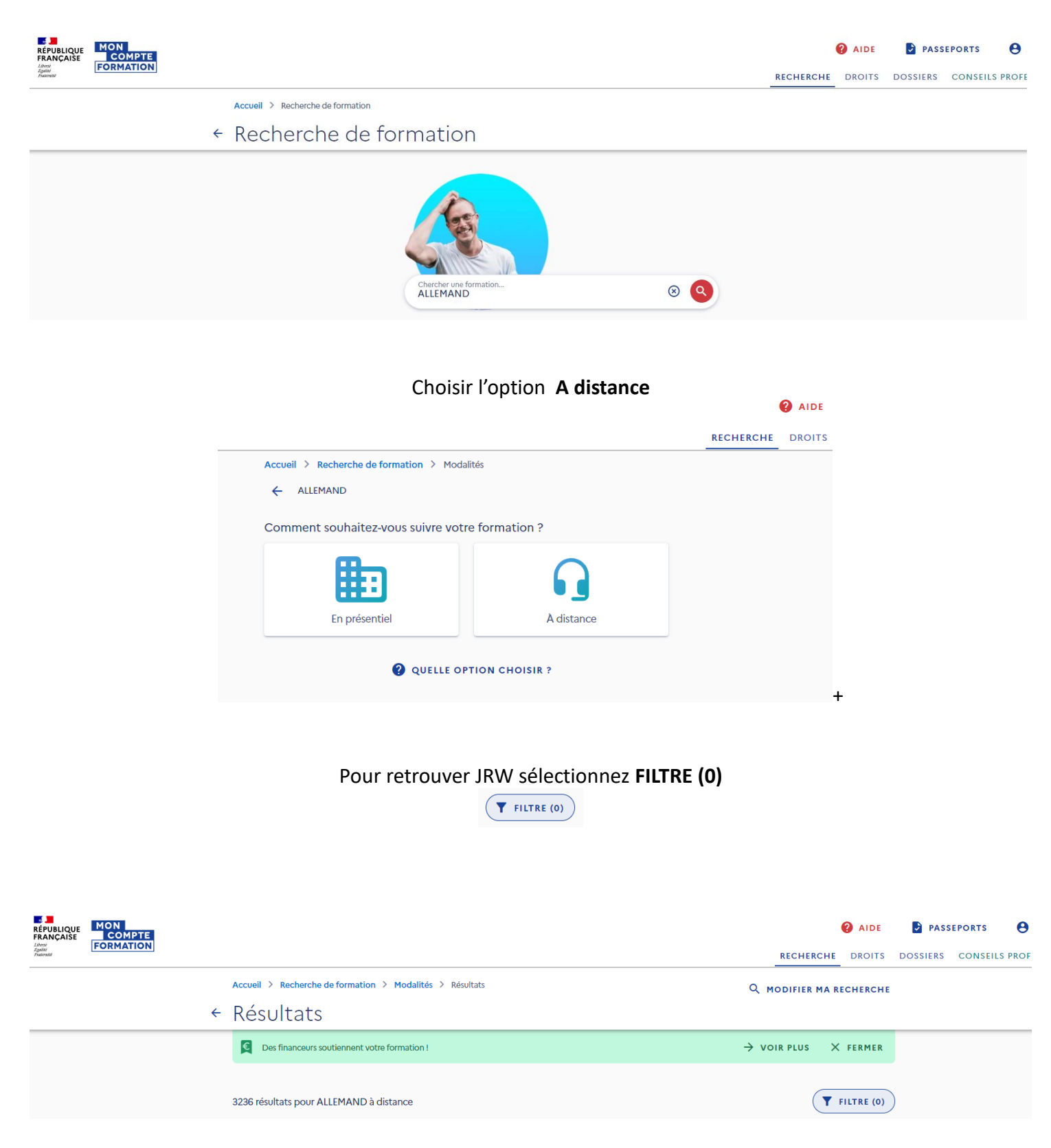

## Descendez le curseur à droite jusqu'au champ **Organisme de formation**, Saisissez **JRW-LANGUAGES** qui s'affiche et que vous pouvez sélectionner

| Filtres                                           | TOUT RÉINITIALISER                         |                                                                                                    |                             | 🚱 AIDE                           |
|---------------------------------------------------|--------------------------------------------|----------------------------------------------------------------------------------------------------|-----------------------------|----------------------------------|
| € Prix                                            | •                                          | Modalités > Résultats                                                                                                    |                             | RECHERCHE DROITS                 |
| Jus                                               | dn,ș                                       | _ Filtres                                                                                                    | TOUT RÉINITIALISER          | $\rightarrow$ voir plus X fermer |
| <ul> <li>O</li></ul>                              | 10000,00 € et plus                         | € Prix<br>ar Ju<br>• 0                                                                                                    | squ'à<br>10000,00 € et plus | (T FILTRE (0))                   |
| Q Entrez le nom d'un organisme<br>JRW - LANGUAGES | $\otimes$                                  | Image: State State | n<br>()                     | 2                                |
| 🗖 Dates                                           |                                            | JRW - LANGUAGES<br>– ENLIGHTEN LANGUAGES                                                                                                    |                             |                                  |
| Formation qui débute au plus tôt :                | Formation qui se termine au plus<br>tard : | O DIRECTORS LANGUAGES SA<br>LANGUAGES AND CO<br>SAS SESAME LANGUAGES                                                                                                    | RLT                         | ndividuel (LEVELTEL- 🛇           |
| ANNULER                                           | AFFICHER 10 RÉSULTATS                      |                                                                                                    | Communiquer en allemand da  | xo €                             |

## Sélectionnez la formation parmi les 10, qui correspond à votre objectif et n'hésitez pas à nous contacter pour en discuter

Accueil > Recherche de formation > Modalités > Résultats

← Résultats

## Q MODIFIER MA RECHERCHE

| Des financeurs soutiennent votre formation !                                        |              | ightarrow voir plus                                                         | × FERMER          |
|-------------------------------------------------------------------------------------|--------------|-----------------------------------------------------------------------------|-------------------|
| résultats pour FRANCAIS à distance                                                  |              |                                                                             | <b>FILTRE (1)</b> |
| Français - Formation individuelle sur mesure<br>Proposé par JRW - LANGUAGES         | $\heartsuit$ | Français - Formation individuelle sur mesure<br>Proposé par JRW - LANGUAGES | $\heartsuit$      |
| 🗴 60h 🔐 A distance                                                                  |              | I60h  A distance                                                            |                   |
| ★ - 🛛 🖸 3270,00 €                                                                   |              | ★ - 🛛 😫 8000,00 €                                                           |                   |
| P Certification CLOE français langue étrangère                                      |              | Certification CLOE français langue étrangère                                |                   |
| Français - Formation individuelle sur mesure<br>Proposé par J <b>RW - LANGUAGES</b> |              | Français - Formation individuelle sur mesure<br>Proposé par JRW - LANGUAGES | $\heartsuit$      |
| 🗓 120h 🎧 À distance                                                                 |              | 10h  Adistance                                                              |                   |
| ★ - 🛛 🖸 6120,00 €                                                                   |              | ★ - 🛛 710,00 €                                                              |                   |
| Certification CLOE français langue étrangère                                        |              | Certification CLOE français langue étrangère                                |                   |
| Français - Formation individuelle sur mesure<br>Proposé par JRW - LANGUAGES         | $\heartsuit$ | Français - Formation individuelle sur mesure<br>Proposé par JRW - LANGUAGES | $\heartsuit$      |
| 30h A distance                                                                      |              | 20h  Adistance                                                              |                   |
| ★ - 🛛 🛛 1800,00 €                                                                   |              | ★ - 🛛 1260,00 €                                                             |                   |
| Certification CLOE français langue étrangère                                        |              | Certification CLOE français langue étrangère                                |                   |

AFFICHER PLUS DE RÉSULTATS